## Cisco IP Phone 7800 또는 8800 Series Multiplatform Phone에서 비밀번호 설정

## 목표

관리자는 사용자가 보안을 강화하기 위해 비밀번호를 사용하여 Cisco IP Phone 7800 또는 8800 Series Multiplatform Phone을 보호할 수 있습니다.이 작업은 일반적으로 전 화기가 처음 부팅될 때 또는 전화기가 공장 기본 설정으로 재설정된 후 전화기 설정에 대한 무단 변경을 방지합니다.관리자는 전화기의 그래픽 사용자 인터페이스(GUI)를 통 해 비밀번호를 설정할 수도 있습니다.

이 문서에서는 Cisco IP Phone 7800 및 또는 8800 Series Multiplatform Phone에서 비밀 번호를 설정하는 방법을 보여 줍니다.

적용 가능한 디바이스 | 펌웨어 버전

- 7800 시리즈 | V 11.0(<u>최신 다운로드</u>)
- 8800 시리즈 | V 11.0(<u>최신 다운로드</u>)

## IP Phone GUI를 통해 비밀번호 설정

**참고:**Cisco IP Phone 7800 또는 8800 Series Multiplatform Phone을 처음 부팅하거나 전 화기를 재설정한 후 비밀번호를 설정하라는 메시지가 표시됩니다.<u>4~6단계로</u> 진행합니 다.

1단계. IP 전화기에서 설정 단추를 누릅니다.

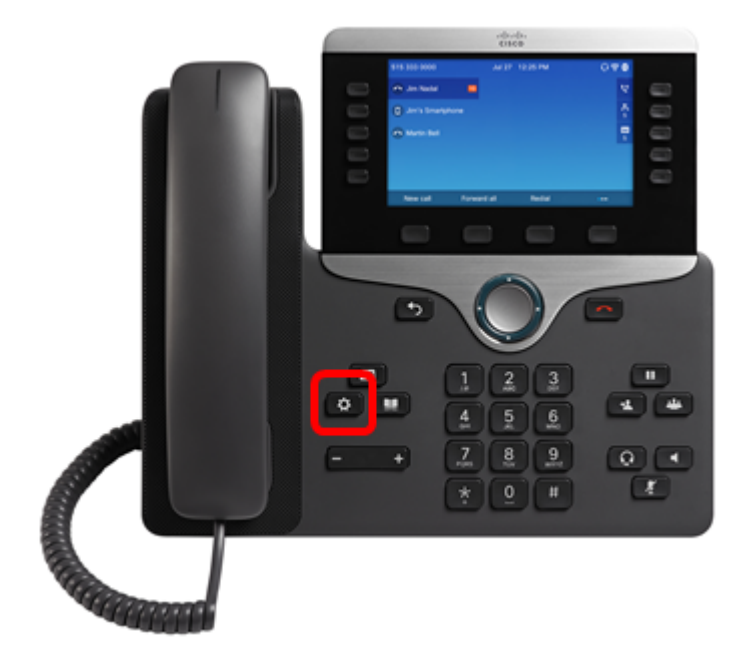

2단계. Device administration(디바이스 관리)을 🌑 선택합니다.

| Information and settings |                       |    |  |
|--------------------------|-----------------------|----|--|
| 2                        | Speed dials           | ₹( |  |
| 3                        | User preferences      | T. |  |
| 4                        | Bluetooth             | *  |  |
| 5                        | Network configuration | 20 |  |
| 6                        | Device administration | L° |  |

Select

3단계. 💭 버튼을 사용하여 비밀번호 설정을 선택합니다.

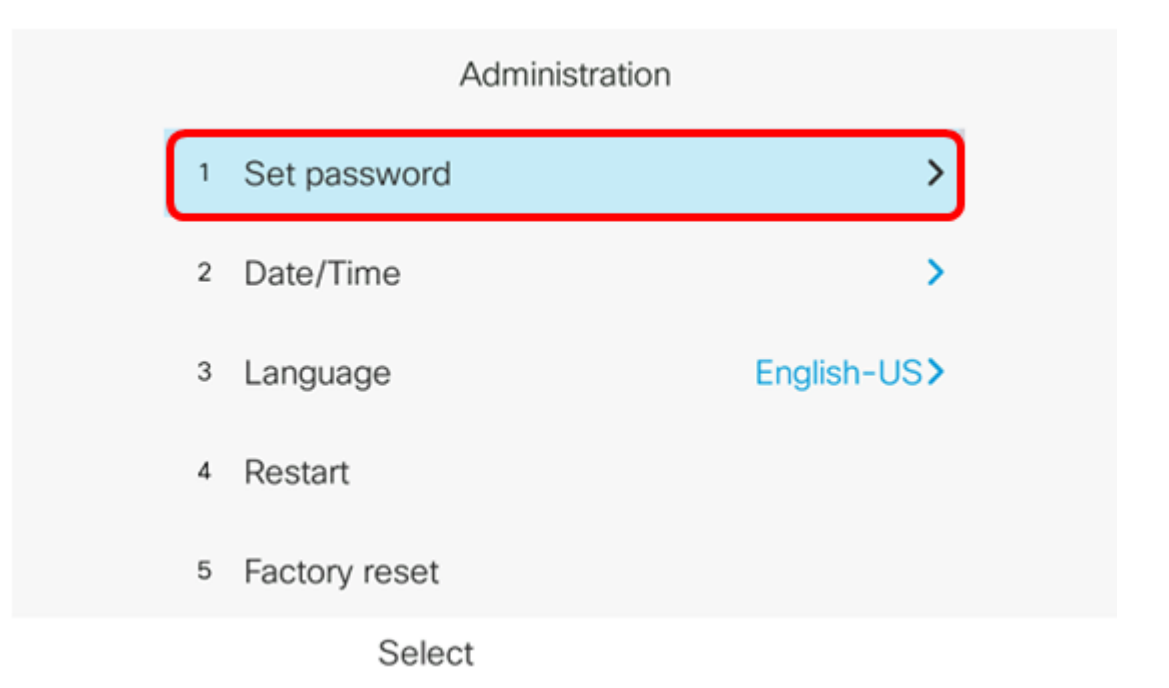

<u>4단계.</u> 사용할 비밀번호를 *New Password* 필드에 입력합니다.비밀번호는 문자, 숫자 및 특수 문자의 조합일 수 있습니다.

| Set password                         |              |  |
|--------------------------------------|--------------|--|
| New password<br>Reenter new password | C<br>abc2ABC |  |
| Save                                 | ×            |  |

5단계. Reenter *New Password* 필드에 비밀번호를 다시 *입력합니다*.

| Set password         |      |  |
|----------------------|------|--|
| New password         | **** |  |
| Reenter new password | *    |  |
|                      |      |  |
|                      |      |  |
|                      |      |  |
| Save                 |      |  |

6단계. 저장 소프트키를 눌러 확인합니다.

| Set password         |      |  |
|----------------------|------|--|
| New password         | **** |  |
| Reenter new password | *    |  |
|                      |      |  |
|                      |      |  |
|                      |      |  |
| Save                 | ×    |  |

이제 GUI를 통해 IP 전화기에 비밀번호를 성공적으로 설정해야 합니다.

## 이 문서와 관련된 비디오 보기...

여기를 클릭하여 Cisco의 다른 기술 대화를 확인하십시오.